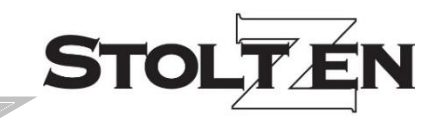

# PS42UCH

**User Manual** 

## 4K Presentation Switcher with Soft Codec &

## **Matrix Outputs**

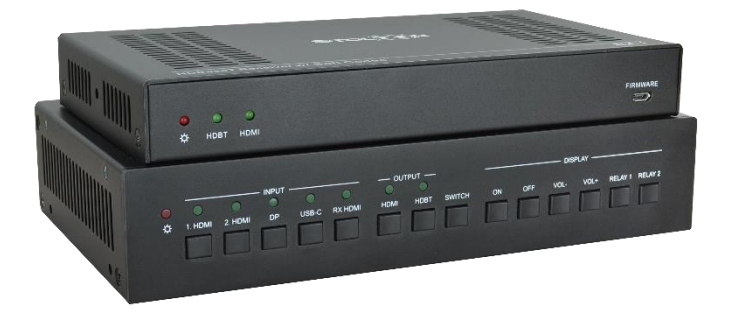

## **All Rights Reserved**

Version: PS42UCH\_2021V1.0

## Preface

Read this user manual carefully before using the product. Pictures are shown in this manual for reference only. Different models and specifications are subject to real product.

This manual is only for operation instruction, please contact the local distributor for maintenance assistance. The functions described in this version were updated till April, 2021. In the constant effort to improve the product, we reserve the right to make functions or parameters changes without notice or obligation. Please refer to the dealers for the latest details.

## FCC Statement

This equipment generates, uses and can radiate radio frequency energy and, if not installed and used in accordance with the instructions, may cause harmful interference to radio communications. It has been tested and found to comply with the limits for a Class B digital device, pursuant to part 15 of the FCC Rules. These limits are designed to provide reasonable protection against harmful interference in a commercial installation.

Operation of this equipment in a residential area is likely to cause interference, in which case the user at their own expense will be required to take whatever measures may be necessary to correct the interference.

Any changes or modifications not expressly approved by the manufacture would void the user's authority to operate the equipment.

CE

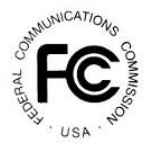

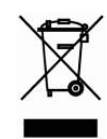

## SAFETY PRECAUTIONS

To ensure the best from the product, please read all instructions carefully before using the device. Save this manual for further reference.

- Unpack the equipment carefully and save the original box and packing material for possible future shipment.
- Follow basic safety precautions to reduce the risk of fire, electrical shock and injury to persons.
- Do not dismantle the housing or modify the module. It may result in electrical shock or burn.
- Using supplies or parts not meeting the specifications of product may cause damage, deterioration or malfunction.
- Refer all servicing to qualified service personnel.
- To prevent fire or shock hazard, do not expose the unit to rain, moisture or install this product near water.
- Do not put any heavy items on the extension cable in case of extrusion.
- Do not remove the housing of the device as opening or removing housing may expose you to dangerous voltage or other hazards.
- Install the device in a place with fine ventilation to avoid damage caused by overheat.
- Keep the module away from liquids.
- Spillage into the housing may result in fire, electrical shock, or equipment damage. If an object or liquid falls or spills on to the housing, unplug the module immediately.
- Do not twist or pull by force ends of the optical cable. It can cause malfunction.
- Do not use liquid or aerosol cleaners to clean this unit. Always unplug the power to the device before cleaning.
- Unplug the power cord when left unused for a long period of time.
- Information on disposal for scrapped devices: do not burn or mix with general household waste, and please treat them as normal electrical wastes.

### Table of Contents

| 1. Product Introduction                 | 1  |
|-----------------------------------------|----|
| 1.1 Features                            | 1  |
| 1.2 Package List                        | 2  |
| 2. Specification                        | 3  |
| 2.1 Transmitter                         | 3  |
| 3. Panel Description                    | 4  |
| 3.1 Transmitter                         | 4  |
| 3.1.1 Front Panel                       | 4  |
| 3.1.2 Rear Panel                        | 5  |
| 4. System Connection                    | 6  |
| 4.1 Usage Precaution                    | 6  |
| 4.2 System Diagram                      | 6  |
| 5. Display Control                      | 7  |
| 5.1 Button Control                      | 7  |
| 5.1.1 Manual Switching                  | 7  |
| 5.1.2 Auto Switching                    | 7  |
| 5.1.3 Rebooting device                  | 7  |
| 5.1.4 Signal removing                   | 7  |
| 5.1.5 Front Panel button Control        | 8  |
| 5.2 Third-party display Devices Control | 8  |
| 5.2.1 System On                         | 8  |
| 5.2.2 System OFF                        | 8  |
| 6. RS232 Control                        | 9  |
| 6.1 RS232 Connection                    | 9  |
| 6.2 RS232 Control Software              | 10 |
| 6.3 RS232 Command                       | 11 |
| 6.3.1 System Setting                    | 11 |
| 6.3.2 Signal Switching                  | 13 |
| 6.3.3 CEC Control                       | 16 |
| 6.3.4 EDID Management                   | 17 |
| 6.3.5 Key Setting                       | 18 |

| 6.3.6 RS232 Setting1               |
|------------------------------------|
| 6.3.7 Trigger Setting Command2     |
| 6.3.8 Relay setting command24      |
| 7. GUI Control2                    |
| 7.1 Control Tab2                   |
| 7.2 Display Setting Tab2           |
| 7.3 EDID Tab                       |
| 7.4 USB Host Tab3                  |
| 7.5 Tags Tab                       |
| 7.6 Network Tab3                   |
| 7.7 Password Tab                   |
| 7.8 Additional Tab                 |
| 7.9 GUI Update                     |
| 8. Firmware Upgrade                |
| 9. Troubleshooting and Maintenance |
| 10. Customer Service               |
|                                    |

## **1. Product Introduction**

The PS42UCH is a conferencing system codec supporting resolutions up to 4K@60Hz 4:4:4 8bit and HDCP 2.2. It provides AV switching, audio de-embedded, and USB extension (with Stoltzen RX-1), plus system control. All video, audio, control, USB and Ethernet signals can be transmitted over a single CATx cable up to 70m.

The solution provides four video inputs such as HDMI, DP and USB-C. To simplify meeting room device management, the kit offers USB ports for devices extension, two on the transmitter and two on the receiver. It supports a variety of USB 2.0 devices like camera, microphone and keyboard as well as other devices.

It also allows users to control system functionality via WEB GUI, and RS232. Additionally, users can control the rise and fall of projector screen over relay port.

This is an ideal solution for meeting spaces using PC-based conferencing system codecs such as Skype<sup>@</sup>, WebEx<sup>@</sup> and GoToMeeting<sup>@</sup>, etc.

## 1.1 Features

- 4K Presentation Switcher with Soft Codec & Matrix Outputs.
- Teleconference system transmitter connect to laptop and USB MIC or speaker, while a RX-1 connect to display and USB camera.
- Automatic display control.
- HDMI 2.0b, 4K/60Hz/4:4:4 8bit, HDR 10, HDCP 2.2.
- Audio de-embedding on the receiver.
- EDID management for individual input.
- RS232, CEC, Relay and TCP/IP control.

| 1.2 Package I | List                                                                                               |
|---------------|----------------------------------------------------------------------------------------------------|
|               | <ul> <li>1x PS42UCH</li> </ul>                                                                     |
|               | <ul> <li>2x Mounting Ears with 4 Screws</li> </ul>                                                 |
| Transmitter   | <ul> <li>4 x Plastic Cushions</li> </ul>                                                           |
|               | <ul> <li>1x 3-pin Terminal Blocks</li> </ul>                                                       |
|               | <ul> <li>1x Power Adapter (24VDC,5A)(Optional for charging<br/>USB-C devices up to 40W)</li> </ul> |
|               | <ul> <li>1x User Manual</li> </ul>                                                                 |

**Note:** Please contact your supplier immediately if any damage or defect in the components is found.

## 2. Specification

## 2.1 Transmitter

| Video                    |                                                       |
|--------------------------|-------------------------------------------------------|
| Video Input              | (2) HDMI IN (1) DP IN; (1) USB-C IN                   |
| Video Input Connector    | (2) HDMI Type A; (1) DP-A; (1) USB-C                  |
|                          | HDMI: Up to 4K@60Hz 4:4:4 8bit                        |
| Input Resolution         | DP: Up to 4K@60Hz 4:4:4                               |
|                          | USB-C: Up to 4K@30Hz 4:4:4                            |
| Video Output             | (1) HDMI; (1) HDBaseT                                 |
| Video Output Connector   | (1) Female HDMI Type A; (1) RJ45                      |
| Output Pagalution        | HDMI: Up to 4K@60Hz 4:4:4                             |
|                          | HDBaseT: Up to 4K@60Hz 4:2:0                          |
| Standards                | Compliant with HDMI 2.0b & up to HDCP2.2              |
| Control Part             |                                                       |
| Control port             | (2)USB HOST(2) USB DEVICE; (1)RS232;(1)TCP/IP;(1)     |
| Control port             | FIRMWARE                                              |
| Control Connector        | (2) USB Type-B; (2) USB Type-A 3.0; (1)3-pin terminal |
| Control Connector        | connector; (1) RJ45, (1) USB Type-A                   |
| General                  |                                                       |
| Transmission Distance    | 1080P@70m /4K@40m                                     |
| Operation Temperature    | 5 ~ +55℃                                              |
| Storage Temperature      | -25 ~ +70℃                                            |
| Relative Humidity        | 10% ~ 90%                                             |
| External Power Supply    | Powered via Receiver(PoC Tech)                        |
| Type-C Power Consumption | 40w                                                   |
| System Power Consumption | 32w (Transmitter & Receiver)                          |
| Dimension (W*H*D)        | 220 mm x 44 mm x 130mm                                |
| Net Weight               | 605g                                                  |

## 3. Panel Description

## 3.1 Transmitter

### 3.1.1 Front Panel

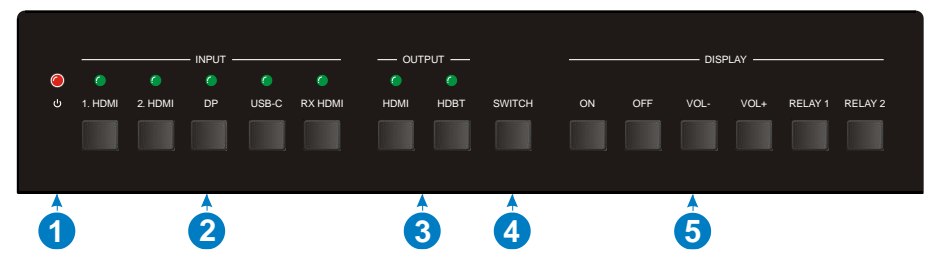

① **POWER LED:** The LED illuminates red when power is applied.

#### ② SOURCE SELECTOR and INPUT LED:

- **1. HDMI:** Press the button to select HDMI input 1, and then its LED illuminates green.
- 2. HDMI: Press the button to select HDMI input 2, and then its LED illuminates green.
- **DP:** Press the button to select DP input, and then its LED illuminates green.
- **USB-C:** Press the button to select DP input, and then its LED illuminates green.
- **RX HDMI:** Press the button to select RX HDMI input, and then its LED illuminates green.

#### **③ OUTPUT SELECTOR and OUTPUT LED:**

- HDMI: Press the button to select HDMI output, and then its LED illuminates green.
- HDBT: Press the button to select HDBT output, and then its LED illuminates green.
- (a) **SWITCH:** Press the button to finish the video switching.
- **5** DISPLAY SELECTOR:
  - **ON:** Press the button to turn on the display.
  - **OFF:** Press this button to turn off the display.
  - VOL-: Press this button to turn down the audio output volume.
  - VOL+: Press this button to turn up the audio output volume.
  - **RELAY1:** Press the button to trigger Relay1.
  - **RELAY2:** Press the button to trigger Relay2.

### 3.1.2 Rear Panel

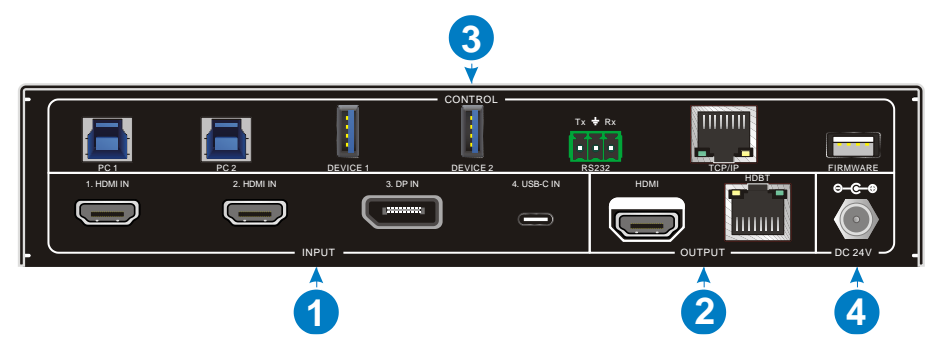

- 1 INPUT:
  - VIDEO: 2x HDMI IN, 1x DP IN and 1x USB-C IN port.
- ② OUTPUT
  - HDMI: HDMI video output port.
  - HDBT: Support to be powered by 24V PoC by the receiver.

Connect with HDBaseT Receiver to transmit AV signal, RS232 control signal.

#### **③ CONTROL**

- **PC1&PC2:** Two Type-B USB ports, provides three different USB modes: Follow Video, Follow USB, and Manual.
- DEVICE 1& DEVICE 2: Two Type-A USB ports, connect with USB devices.
- RS232: Serial port, 3-pin terminal connector, connect with a control device (such as PC).
- **TCP/IP:** RJ45 connector, provides built-in Web-GUI and TCP/IP control.
- **FIRMWARE:** Type-A USB port for updating system firmware.
- ④ DC 24V: DC barrel connector for connecting the included power adapter.

**Note 1:** Only when Transmitter is powered by local, it can provide power 40W with Type-C. If Transmitter powered by the far-end, it cannot provide power with USB-C.

## 4. System Connection

## 4.1 Usage Precaution

- Verify all components and accessories included before installation.
- System should be installed in a clean environment with proper temperature and humidity.
- All the power switches, plugs, sockets and power cords should be insulated and safe.
- All devices should be connected before power on.

## 4.2 System Diagram

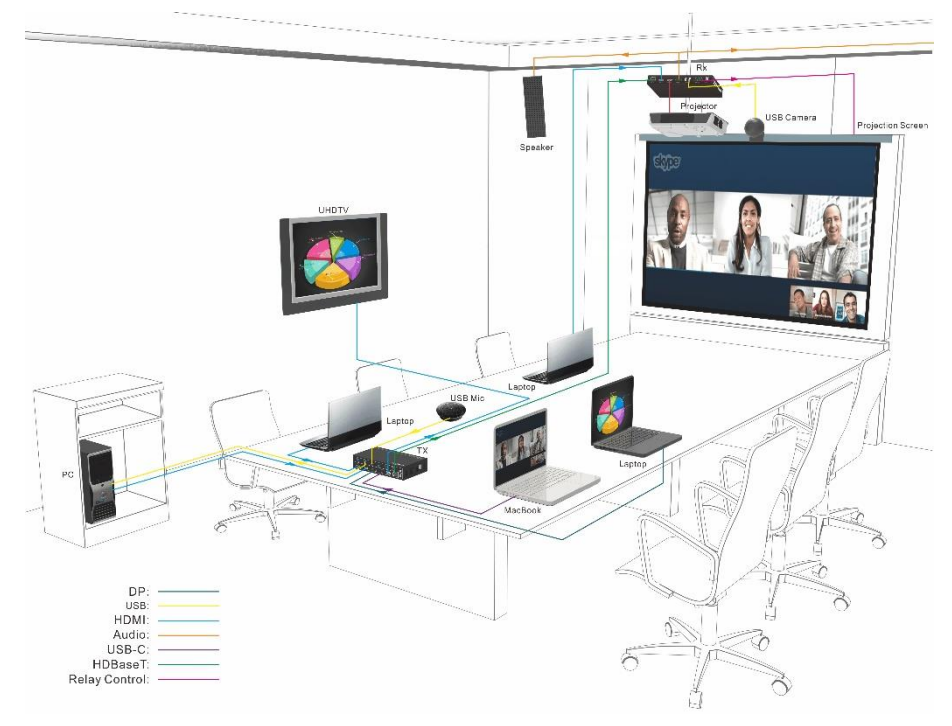

## 5. Display Control

## 5.1 Button Control

Transmitter front panel buttons can be used for signal switching, display control.

### 5.1.1 Manual Switching

Press any one of input sources and the corresponding input LED illuminates green, then press HDMI or HDBT output and the corresponding output LED illuminates green, after that, press **SWITCH** button to finish and confirm video switching, and input and output LED go out.

## 5.1.2 Auto Switching

- Default Auto-Switching mode.
- Four input sources priority: 1 HDMI>2 HDMI>3.DP>4.USB-C.
- Once detecting a new input signal, the Transmitter will switch to this new signal automatically.
- Manual switching is enabled in the auto switching mode and does not exit it.

## 5.1.3 Rebooting device

The PS42UCH can save the last configuration before losing power. If the last switching mode is auto-switching, the Transmitter will automatically enter auto-switching mode once rebooted, then detect all inputs and memorize their connection status for future rebooting using. If the last selected input source is still available, the Transmitter will switch to the input. Otherwise, it will switch to the first available active input source starting at 1-HDMI.

## 5.1.4 Signal removing

Once removing the current display signal, the PS42UCH will detect all input signals with priority from 1-HDMI to 4- USB-C. It will transfer the signal firstly detected to be available to output devices.

#### 5.1.5 Front Panel button Control

- The Receiver features video output port for connecting third-party display device, press the ON or OFF button on Transmitter to turn on or turn off the third-party display device.
- The Receiver features audio output ports for connecting speaker or AV amplifier, press the VOL- or VOL+ button on Transmitter to turn down or turn up the volume.
- The Receiver features Relay ports for connecting relay device (such as projector screen), press the RELAY1 or RELAY2 button on Transmitter to close the contact closure.

## 5.2 Third-party display Devices Control

**Note:** If the input source devices, HDMI output display devices support CEC, they can be controlled via the following CEC operation.

This Auto operation control includes Transmitter HDMI OUT and Receiver HDMI OUT, and the CEC function can be disabled or abled.

### 5.2.1 System On

When Switcher detects the TMDS or 5V input signal (default: 5V signal), it will perform the following operation steps:

1) Send CEC ON command to third-party display devices;

2) Send **RS232 ON + Delay time** (default: 3s) **+RS232 Display Input selection** command to third-party display devices;

3) Perform and control Relay1.

### 5.2.2 System OFF

When Switcher detects all the input source devices were disconnected for XX time long (default: 10 minutes), or receives the standby command, it will perform the following operation steps:

1) Send CEC ON command to third-party display devices;

2) Send **RS232 OFF** command to third-party display devices, this command can be set to send twice (default: 1 time), delay time default is 1s;

3) Perform and control Relay2.

## 6. RS232 Control

As RS232 commands can be transmitted to Receiver from the Transmitter, so it is able to control the Transmitter or the third-party device (such as projector) on the Receiver from local RS232 port on the transmitter.

The baud rate supports 2400, 4800, 9600(default), 19200, 38400, 57600 or 115200.

## 6.1 RS232 Connection

There are two RS232 control modes.

Control Transmitter

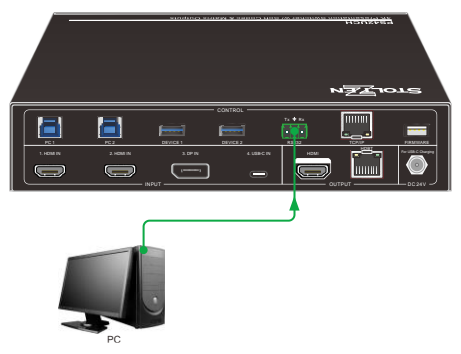

Control Display

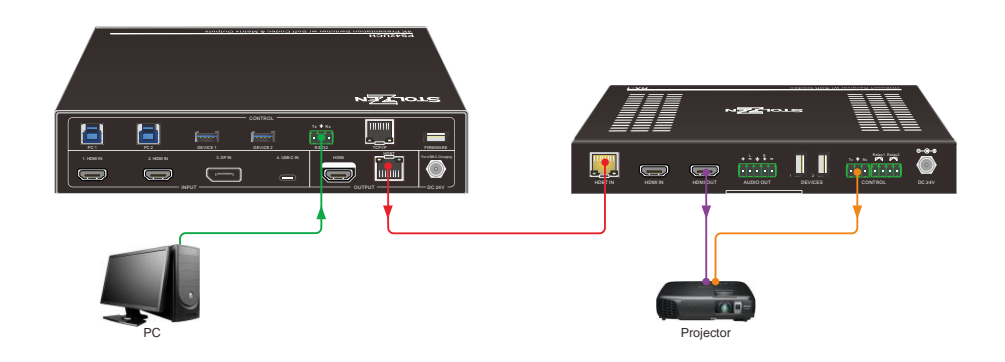

## 6.2 RS232 Control Software

- Installation/uninstallation
  - ✓ Installation Copy the control software file to the computer connected with the Transmitter.
  - ✓ Uninstallation Delete all the control software files in corresponding file path.
- Basic Settings

First to connect the Transmitter with all input devices and output devices needed, then to connect it with a PC which is installed with RS232 control software. Double-click the software icon to run this software. Here we take the software **CommWatch.exe** as example. The icon is showed as below:

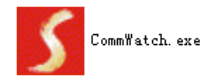

The interface of the control software is showed as below:

| Parameter Configu                                                              | uration area       |                                                       |  |
|--------------------------------------------------------------------------------|--------------------|-------------------------------------------------------|--|
| 🚺 UALI (SerialPort)                                                            | Test Tool (¥1.(    | 0)                                                    |  |
| PORT Com1<br>BaudRa 9600<br>Parity pNone<br>Byte 8<br>Stop 1<br>Reset<br>Clear | $\leq$             | Monitoring area, indicates if the command sent works. |  |
| Save To File Hex View Stop View Auto Clear View New Line                       |                    |                                                       |  |
| Auto Send Mode Interval 1000 ms Counter Reset                                  | Load File<br>Clear | Command Sending area                                  |  |
| 2013-05-08 14:03:35                                                            | Send:0             | Receive:0 V1.0                                        |  |

Please set the parameters of COM number, bound rate, data bit, stop bit and the parity bit correctly, and then you are able to send command in Command Sending Area.

## 6.3 RS232 Command

| Communication protocol: RS232 Communication Protocol |             |             |                  |  |
|------------------------------------------------------|-------------|-------------|------------------|--|
| Baud rate: 9600                                      | Data bit: 8 | Stop bit: 1 | Parity bit: none |  |
| The end mark of command is " <cr><lf>".</lf></cr>    |             |             |                  |  |

### 6.3.1 System Setting

| Command                                                     | Function                                                                                                   | Command & Feedback<br>Example                                                  |
|-------------------------------------------------------------|----------------------------------------------------------------------------------------------------|--------------------------------------------------------------------------------|
| #HELP                                                       | Get the list of all commands                                                                               | #HELP<br>all commands                                                          |
| #SET_POWER (param1)                                         | Set device to standby mode or normal<br>mode.<br>param1 = 0, 1<br>0 - STANDBY MODE<br>1 - NORMAL MODE      | #SET_POWER 0<br>@POWER 0<br>#SET_POWER 1<br>@POWER 1                           |
| #GET_POWER                                                  | Get device power status.                                                                                   | #GET_POWER<br>@POWER 0<br>@POWER 1                                             |
| #GET_FIRMWARE_VER<br>SION                                   | Get firmware version                                                                                       | #GET_FIRMWARE_VERSIO<br>N<br>@V1.x.x                                           |
| #GET_RXFW_VERSION                                           | Get RX firmware version                                                                                    | @RX_FW V1.x.x                                                                  |
| #FACTORY_RESET                                              | Factory default                                                                                            | #FACTORY_RESET<br>@FACTORY_RESET                                               |
| #REBOOT                                                     | System reboot                                                                                              | #REBOOT<br>@REBOOT                                                             |
| #GET_STATUS                                                 | Get device status                                                                                          | #GET_STATUS                                                                    |
| #SET_GUI_IP_ADDR<br>(param1).(param2).(para<br>m3).(param4) | Set GUI IP address<br>param1 = $(0~255)$<br>param2 = $(0~255)$<br>param3 = $(0~255)$<br>param4 = $(0~255)$ | #SET_GUI_IP_ADDR x.x.x.x<br>@SET_IP<br>(param1).(param2).(param3).(<br>param4) |
| #GET_GUI_IP_ADDR                                            | Get GUI IP address                                                                                         | #GET_GUI_IP_ADDR<br>@GUI_IP x.x.x.x                                            |
| #SEI_RS232_BAUD                                             | Set the communication baud rate of                                                                         | #SET_RS232_BAUD 0                                                              |

| Command           | Function                           | Command & Feedback |
|-------------------|------------------------------------|--------------------|
| Commanu           |                                    | Example            |
| (param1)          | RS232 port.                        | #SET_RS232_BAUD 1  |
|                   | param1 = 0, 1, 2, 3, 4, 5, 6       | #SET_RS232_BAUD 2  |
|                   | 0 - BAUD 115200                    | #SET_RS232_BAUD 3  |
|                   | 1 - BAUD 57600                     | #SET_RS232_BAUD 4  |
|                   | 2 - BAUD 38400                     | #SET_RS232_BAUD 5  |
|                   | 3 - BAUD 19200                     | #SET_RS232_BAUD 6  |
|                   | 4 - BAUD 9600                      | @RS232_BAUD 0      |
|                   | 5 - BAUD 4800                      | @RS232_BAUD 1      |
|                   | 6 - BAUD 2400                      | @RS232_BAUD 2      |
|                   |                                    | @RS232_BAUD 3      |
|                   |                                    | @RS232_BAUD 4      |
|                   |                                    | @RS232_BAUD 5      |
|                   |                                    | @RS232_BAUD 6      |
|                   |                                    | #GET_RS232_BAUD    |
|                   |                                    | @RS232_BAUD 0      |
|                   |                                    | @RS232_BAUD 1      |
| #CET DO22 DAUD    | Get the communication baud rate of | @RS232_BAUD 2      |
| #GET_K3232_BAUD   | Rs232 port.                        | @RS232_BAUD 3      |
|                   |                                    | @RS232_BAUD 4      |
|                   |                                    | @RS232_BAUD 5      |
|                   |                                    | @RS232_BAUD 6      |
|                   | Set signal detecting mode to TMDS  | #SET SIGNAL DET 5V |
|                   | detecting or 5V detecting          | @SIGNAL DET MODE   |
| #SET_SIGNAL_DET   | param1 = TMDS, 5V                  | TMDS               |
| (param1)          | TMDS - SIGNAL EXIST IF DETECTED    |                    |
|                   | TMDS                               | SIGNAL_DET_MODE    |
|                   | 5V - SIGNAL EXIST IF DETECTED 5V   | 50                 |
|                   |                                    | #GET_SIGNAL_DET    |
|                   |                                    | @SIGNAL_DET_MODE   |
| #GET_SIGNAL_DET   | Get signal detecting mode          | TMDS               |
|                   |                                    | @SIGNAL_DET_MODE   |
|                   |                                    | 5V                 |
|                   | Lock/unlock keypad                 | #SET_KEYPAD_LOCK 0 |
| #SET_KEYPAD_LOCK  | param1 = 0,1                       | @KEYPAD_LOCK 0     |
| (param1)          | 0 - KEYPAD UNLOCK                  | #SET_KEYPAD_LOCK 1 |
|                   | 1 - KEYPAD LOCKED                  | @KEYPAD_LOCK 1     |
|                   |                                    | #GET_KKEYPAD_LOCK  |
| #GET_KKEYPAD_LOCK | Get lock/unlock keypad status      | @KEYPAD_LOCK 0     |
|                   |                                    | @KEYPAD_LOCK 1     |

Note: Devices will reboot when finishing the command **#FACTORY\_RESET**.

## 6.3.2 Signal Switching

| Command           | Function                                                                                                    | Command & Feedback    |
|-------------------|----------------------------------------------------------------------------------------------------|-----------------------|
| Command           | Function                                                                                                    | Example               |
|                   |                                                                                                    | #SET_AV H1            |
|                   |                                                                                                    | #SET_AV H2            |
|                   |                                                                                                    | #SET_AV DP            |
|                   |                                                                                                    | #SET_AV C             |
|                   |                                                                                                    | #SET_AV RXH           |
|                   | Set RX channel                                                                                                    | #SET_AV HDBT H1       |
|                   | parami = HDMI, HDBT. This param                                                                                                    | #SET_AV HDBT H2       |
|                   |                                                                                                    | #SET_AV HDBT DP       |
|                   |                                                                                                    | #SET_AV HDBT C        |
|                   | ADBI - ADBI OUTPUT                                                                                                    | #SET_AV HDBT RXH      |
| #CET All(norom1)  | (if this param is officed,                                                                                                    | #SET_AV HDMI H1       |
| #SEI_AV(paraiiii) | and HDPT outpute )                                                                                                    | #SET_AV HDMI H2       |
| (paralliz)        | and HDBT outputs.)                                                                                                    | #SET_AV HDMI DP       |
|                   | $\mu_1  \mu_2  \mu_1  \mu_2  \mu_2  \mu_2  \mu_2  \mu_3  \mu_3 $ | #SET_AV HDMI C        |
|                   |                                                                                                    | @HDBT_AV H1           |
|                   |                                                                                                    | @HDBT_AV H2           |
|                   | C - TYPEC INPUT<br>RXH - RXHDMI INPUT                                                                                                    | @HDBT_AV DP           |
|                   |                                                                                                    | @HDBT_AV C            |
|                   |                                                                                                    | @HDBT_AV RXH          |
|                   |                                                                                                    | @HDMI_AV H1           |
|                   |                                                                                                    | @HDMI_AV H2           |
|                   |                                                                                                    | @HDMI_AV DP           |
|                   |                                                                                                    | @HDMI_AV C            |
|                   |                                                                                                    | #GET_AV               |
|                   |                                                                                                    | #GET_AV HDBT          |
|                   | Get current Rx channel                                                                                                    | #GET_AV HDMI          |
|                   | param1 = HDMI, HDBT. This param                                                                                                    | @HDBT_AV H1           |
|                   | could be omitted.                                                                                                    | @HDBT_AV H2           |
| #GET_AV (naram1)  | HDMI - HDMI OUTPUT                                                                                                    | @HDBT_AV DP           |
|                   | HDBT - HDBT OUTPUT                                                                                                    | @HDBT_AV C            |
|                   | (If this param is omitted,                                                                                                    | @HDBT_AV RXH          |
|                   | which means getting the output ports of                                                                                                    | @HDMI_AV H1           |
|                   | both HDMI and HDBT.)                                                                                                    | @HDMI_AV H2           |
|                   |                                                                                                    | @HDMI_AV DP           |
|                   |                                                                                                    | @HDMI_AV C            |
| #SET AUTO SWITCH  | Set to AUTO/MANUAL switch mode                                                                                                    | #SET_AUTO_SWITCH 1    |
| (naram1) (naram2) | param1 = HDMI, HDBT.                                                                                                    | #SET_AUTO_SWITCH 0    |
| (paramz)          | This param could be omitted.                                                                                                    | #SET_AUTO_SWITCH HDMI |

| Command            | Function                               | Command & Feedback    |
|--------------------|----------------------------------------|-----------------------|
| Command            |                                        | Example               |
|                    | HDMI - HDMI OUTPUT                     | 1                     |
|                    | HDBT - HDBT OUTPUT                     | #SET_AUTO_SWITCH HDMI |
|                    | (If this param is omitted,             | 0                     |
|                    | which means setting the switch mode to | #SET_AUTO_SWITCH HDBT |
|                    | both HDMI                              | 1                     |
|                    | and HDBT output ports.)                | #SET_AUTO_SWITCH HDBT |
|                    | param2 = 0,1                           | 0                     |
|                    | 0 - MANUAL MODE                        | @HDMI_AUTO_SWITCH 0   |
|                    | 1 - AUTO MODE                          | @HDMI_AUTO_SWITCH 1   |
|                    |                                        | @HDBT_AUTO_SWITCH 0   |
|                    |                                        | @HDBT_AUTO_SWITCH 1   |
|                    | Get AUTO/MANAL switch mode             |                       |
|                    | param1 = HDMI, HDBT. This param        | #GET_AUTO_SWITCH      |
|                    | could be omitted.                      | #GET_AUTO_SWITCH HDMI |
| #GET AUTO SWITCH   | HDMI - HDMI OUTPUT                     | #GET_AUTO_SWITCH HDBT |
| #GET_AUTO_SWITCH   | HDBT - HDBT OUTPUT                     | @HDMI_AUTO_SWITCH 0   |
| (parani)           | (If this param is omitted,             | @HDMI_AUTO_SWITCH 1   |
|                    | which means getting the switch mode    | @HDBT_AUTO_SWITCH 0   |
|                    | from both                              | @HDBT_AUTO_SWITCH 1   |
|                    | HDMI and HDBT output ports.)           |                       |
|                    |                                        | #SET_USB_SWITCH_MODE  |
|                    | Set USB switching to AUTO/MANUAL       | 0                     |
|                    | switch mode                            | #SET_USB_SWITCH_MODE  |
| #SET LISB SWITCH M | param1 = 0, 1, 2                       | 1                     |
| ODF (param1)       |                                        | #SET_USB_SWITCH_MODE  |
|                    |                                        | 2                     |
|                    |                                        | @USB_SWITCH_MODE 0    |
|                    |                                        | @USB_SWITCH_MODE 1    |
|                    |                                        | @USB_SWITCH_MODE 2    |
|                    |                                        | #GET_USB_SWITCH_MODE  |
| #GET_USB_SWITCH_M  | Get USB switching mode                 | @USB_SWITCH_MODE 0    |
| ODE                |                                        | @USB_SWITCH_MODE 1    |
|                    |                                        | @USB_SWITCH_MODE 2    |
|                    | Set USB switching channel manually.    | #SET_USB_MANUAL PC1   |
|                    | param1 = PC1, PC2,USBC                 | #SET_USB_MANUAL PC2   |
| #SET_USB_MANUAL    |                                        | #SET_USB_MANUAL USBC  |
| (param1)           | PC1 - PC1 USB PORT                     | @USB_CH PC1           |
|                    | PC2 - PC2 USB PORT                     | @USB_CH PC2           |
|                    | USBC - USBC USB PORT                   | @USB_CH USBC          |
| #GET_USB_SWITCH    | Get USB switching channel              | #GET_USB_SWITCH       |

| Commond           | Function                               | Command & Feedback  |
|-------------------|----------------------------------------|---------------------|
| Command           | Function                               | Example             |
|                   |                                        | @USB_CH PC1         |
|                   |                                        | @USB_CH PC2         |
|                   |                                        | @USB_CH USBC        |
|                   |                                        | #SET_USB_MAP H1 PC1 |
|                   | Sat the mapping relation of LISP and   | #SET_USB_MAP H1 PC2 |
|                   | video input chappel                    | #SET_USB_MAP H2 PC1 |
|                   |                                        | #SET_USB_MAP H2 PC2 |
|                   |                                        | #SET_USB_MAP DP PC1 |
| #SET_USB_MAP      |                                        | #SET_USB_MAP DP PC2 |
| (param1) (param2) |                                        | @H1_USB_MAP PC1     |
|                   | DF = DF INFOIparam2 = PC1 PC2          | @H1_USB_MAP PC2     |
|                   | PC1 = PC1, PC2                         | @H2_USB_MAP PC1     |
|                   |                                        | @H2_USB_MAP PC2     |
|                   | FC2 - FC2 03B FOR 1                    | @DP_USB_MAP PC1     |
|                   |                                        | @DP_USB_MAP PC2     |
|                   | Get the mapping relation of USB and    | #GET_USB_MAP        |
|                   | video input channel.                   | #GET_USB_MAP H1     |
|                   | param1 = H1, H2, DP.                   | #GET_USB_MAP H2     |
|                   | This param could be omitted.           | #GET_USB_MAP DP     |
| #GET_USB_MAP      | H1 - HDMI1 VIDEO INPUT CHANNEL         | @H1_USB_MAP PC1     |
| (param1)          | H2 - HDMI2 VIDEO INPUT CHANNEL         | @H1_USB_MAP PC2     |
|                   | DP - DP VIDEO INPUT CHANNEL            | @H2_USB_MAP PC1     |
|                   | (If this param is omitted, which means | @H2_USB_MAP PC2     |
|                   | USB to H1, H2 and DP video input       | @DP_USB_MAP PC1     |
|                   | channel simultaneously.)               | @DP_USB_MAP PC2     |

## 6.3.3 CEC Control

| Command                           | Function                                                                                                    | Command & Feedback<br>Example                                                                                                    |
|-----------------------------------|----------------------------------------------------------------------------------------------------|----------------------------------------------------------------------------------------------------|
| #SET_DISPLAY<br>(param1) (param2) | Set CEC or RS232 command to control<br>display devices power on and off.<br>param1 = HDMI, HDBT. This param<br>could be omitted.<br>HDMI - HDMI output<br>HDBT - HDBT output<br>(If this param is omitted, which means<br>HDMI and HDBT output simultaneously.)<br>param2 = ON , OFF<br>ON – DISPLAY devices on<br>OFF – DISPLAY device off           | #SET_DISPLAY ON<br>#SET_DISPLAY OFF<br>#SET_DISPLAY HDBT ON<br>#SET_DISPLAY HDBT OFF<br>#SET_DISPLAY HDMI ON<br>#SET_DISPLAY HDMI OFF<br>@SET_HDBT_DISPLAY OFF<br>@SET_HDBT_DISPLAY OFF<br>@SET_HDMI_DISPLAY OFF                                |
| #SET_VOL (param1)<br>(param2)     | Set CEC or RS232 command to control<br>display devices VOL +, VOL -, MUTE or<br>UNMUTE.<br>param1 = HDMI, HDBT. This param<br>could be omitted.<br>HDMI - HDMI output<br>HDBT - HDBT output<br>(If this param is omitted, which means<br>HDMI and HDBT output simultaneously.)<br>param2 = + , - , MUTE<br>+ - VOL +<br>VOL –<br>MUTE - MUTE (UNMUTE) | #SET_VOL +<br>#SET_VOL -<br>#SET_VOL MUTE<br>#SET_VOL HDBT +<br>#SET_VOL HDBT -<br>#SET_VOL HDBT MUTE<br>#SET_VOL HDMI +<br>#SET_VOL HDMI -<br>#SET_VOL HDMI MUTE<br>@HDBT_VOL +<br>@HDBT_VOL +<br>@HDMI_VOL +<br>@HDMI_VOL -<br>@HDMI_VOL MUTE |

## 6.3.4 EDID Management

| Command                                        | Function                                                                                                    | Command & Feedback                                                                                                    |
|------------------------------------------------|----------------------------------------------------------------------------------------------------|----------------------------------------------------------------------------------------------------|
| Command                                        |                                                                                                    | Example                                                                                                    |
| Command<br>#SET_EDID_MODE<br>(param1) (param2) | Function Set EDID mode of Input port. param1 = H1, H2, DP, C, RXH. This param could be omitted. H1 - HDMI1 INPUT H2 - HDMI2 INPUT DP - DP INPUT C - USBC INPUT RXH - RXHDMI INPUT (If this "param1" is omitted, which means setting the EDID mode for H1, H2, DP, USBC and RXH input port simultaneously.) param2 = 0~16 0 - EDID BYPASS(HDBT OUT) 1 - EDID BYPASS(HDBT OUT) 2 - 1280x720@60Hz Stereo Audio 3 - 1920x1080@60Hz 8bit Stereo Audio 4 -1920x1080@60Hz 8bit Stereo Audio 5 - 1920x1080@60Hz 8bit Stereo Audio 6 - 1920x1080@60Hz 8bit Stereo Audio 7 - 3840x2160@30Hz 8bit Stereo Audio 8 - 3840x2160@30Hz 8bit Stereo Audio 8 - 3840x2160@30Hz 8bit High Definition Audio 9 - 3840x2160@30Hz Abit Stereo Color Stereo Audio 11 - 3840x2160@60Hz 4:2:0 Deep Color High Definition Audio 12 - 3840x2160@60Hz Deep Color HDR Stereo Audio 13 - 3840x2160@60Hz Deep Color HDR Stereo Audio 14 - 3840x2160@60Hz Deep Color HDR High Definition Audio | Command & Feedback<br>Example<br>#SET_EDID_MODE x<br>#SET_EDID_MODE X<br>#SET_EDID_MODE H1 x<br>#SET_EDID_MODE H2 x<br>#SET_EDID_MODE C x<br>#SET_EDID_MODE C x<br>#SET_EDID_MODE X<br>@H1_EDID_MODE x<br>@DP_EDID_MODE x<br>@C_EDID_MODE x<br>@RXH_EDID_MODE x |
|                                                | 10 - 3840x2160@60Hz 4:2:0 Deep Color<br>Stereo Audio<br>11 - 3840x2160@60Hz 4:2:0 Deep Color<br>High Definition Audio<br>12 - 3840x2160@60Hz Deep Color<br>Stereo Audio<br>13 - 3840x2160@60Hz Deep Color HDR<br>Stereo Audio<br>14 - 3840x2160@60Hz Deep Color HDR<br>High Definition Audio                                                                                                    |                                                                                                    |
|                                                | 15 - User-defined<br>16User-defined                                                                                                    |                                                                                                    |

| Command                       | Function                                                                                                    | Command & Feedback                                                                                                    |
|-------------------------------|----------------------------------------------------------------------------------------------------|----------------------------------------------------------------------------------------------------|
| #GET_EDID_MODE<br>(param1)    | Get EDID mode of Input port.<br>param1 = H1, H2, DP, C, RXH.<br>This param could be omitted.<br>H1 - HDMI1 INPUT<br>H2 - HDMI2 INPUT<br>DP - DP INPUT<br>C - USBC INPUT<br>RXH - RXHDMI INPUT<br>(If this param is omitted, which means<br>getting the EDID mode for H1, H2, DP,<br>USBC and RXH input port<br>simultaneously.) | #GET_EDID_MODE<br>#GET_EDID_MODE H1<br>#GET_EDID_MODE H2<br>#GET_EDID_MODE DP<br>#GET_EDID_MODE C<br>#GET_EDID_MODE RXH<br>@H1_EDID_MODE x<br>@DP_EDID_MODE x<br>@C_EDID_MODE x<br>@RXH_EDID_MODE x |
|                               | Upload User-defined EDID                                                                                                    | #UPLOAD_USER_EDID 1                                                                                                    |
| #UPLOAD_USER_EDID<br>(param1) | param1 = 1,2<br>1 - UPLOAD USER-DEFINED 1 EDID<br>2 - LIPLOAD USER-DEFINED 2 EDID                                                                                                    | #UPLOAD_USER_EDID 2<br>@USER_EDID_READY 1<br>@USER_EDID_READY 2                                                                                                    |

**Note:** Please send the EDID file of 256 or 128 bytes in 10s after sending the command **#UPLOAD\_USER\_EDID (param1),** it will show the feedback when uploading successfully.

### 6.3.5 Key Setting

| Command                     | Function                                                                                                    | Command & Feedback<br>Example                                                        |
|-----------------------------|----------------------------------------------------------------------------------------------------|--------------------------------------------------------------------------------------|
| #SET_REPEAT_VOL<br>(param1) | Set the repeat time of pressing vol<br>increase or vol decrease key. The unit is<br>10ms.<br>param1 = (0, 10 ~ 10000)<br>THE REPEAT TIME OF PRESSING VOL<br>INC OR VOL DEC KEY.<br>The unit is 10 milliseconds. The<br>repeat function will be disabled<br>when set to 0. | #SET_REPEAT_VOL 100<br>@VOL_REPEAT_TIME 1000<br>MILLISECONDS                         |
| #GET_REPEAT_VOL             | Get the repeat time of pressing vol increase or vol decrease key.                                                                                                    | #GET_REPEAT_VOL<br>@VOL_REPEAT_TIME<br>DISABLE<br>@VOL_REPEAT_TIME x<br>MILLISECONDS |
| #SET_KEY_RS232              | Enable/Disable send RS232 command                                                                                                    | #SET_KEY_RS232 ON                                                                    |

| Command                  | Function                                                                                                    | Command & Feedback<br>Example                                 |
|--------------------------|----------------------------------------------------------------------------------------------------|---------------------------------------------------------------|
| (param1)                 | when press display button.<br>param1 = ON, OFF<br>ON - ENABLE RS232 SENDING<br>OFF - DISABLE RS232 SENDING                                   | @KEY_RS232_SENDING ON                                         |
| #GET_KEY_RS232           | Get the status of Enable/Disable<br>send rs232 command when pressing<br>display button                                                       | #GET_KEY_RS232<br>@KEY_CEC_SENDING ON<br>@KEY_CEC_SENDING OFF |
| #SET_KEY_CEC<br>(param1) | Enable/Disable send CEC command<br>when pressing display button.<br>param1 = ON, OFF<br>ON - ENABLE CEC SENDING<br>OFF - DISABLE CEC SENDING | #SET_KEY_CEC ON<br>@KEY_CEC_SENDING ON                        |
| #GET_KEY_CEC             | Get the status of Enable/Disable<br>send CEC command when press<br>display button.                                                           | #GET_KEY_CEC<br>@KEY_CEC_SENDING ON<br>@KEY_CEC_SENDING OFF   |

#### 6.3.6 RS232 Setting

*Note: Except for the commands* **#SET\_INTERVAL\_OFF\_RS232\_REPEAT (param1),** #GET\_INTERVAL\_OFF\_RS232\_REPEAT, #SET\_DIS\_INPUT\_DELAY (param1) and #GET\_DIS\_INPUT\_DELAY, the rest of RS232 Setting commands do not need with

the end mark of "<CR><LF>" and the param settings are no more than 48 characters.

| Command                       | Function                                                                                                    | Command & Feedback<br>Example               |
|-------------------------------|----------------------------------------------------------------------------------------------------|---------------------------------------------|
| #SEND_A_(param1):(pa<br>ram2) | Send ascll string to the third-party<br>devices.<br>param1 = 1, 2, 3, 4, 5, 6, 7<br>1 - BAUD 115200<br>2 - BAUD 57600<br>3 - BAUD 38400<br>4 - BAUD 19200<br>5 - BAUD 19200<br>6 - BAUD 9600<br>6 - BAUD 4800<br>7 - BAUD 2400<br>param2 = ASCII string<br>Param settings are no more than 48<br>characters. | #SEND_A_1:ABCD123<br>@SEND_ASCII_STRING xxx |
| #SEND_H_                      | Send hex string to the third-party devices.                                                                                                    | #SEND_H_1:11 22 33                          |
| (param1):(param2)             | param1 = 1, 2, 3, 4, 5, 6, 7                                                                                                    | @SEND_HEX_STRING                            |

| Command                                             | Function                                                                                                    | Command & Feedback                                                                                                |
|-----------------------------------------------------|----------------------------------------------------------------------------------------------------|----------------------------------------------------------------------------------------------------|
|                                                     | 1 - BAUD 115200<br>2 - BAUD 57600<br>3 - BAUD 38400<br>4 - BAUD 19200                                                                                                    | 0xY1,0xY2,                                                                                                    |
|                                                     | <ul> <li>5 - BAUD 9600</li> <li>6 - BAUD 4800</li> <li>7 - BAUD 2400</li> <li>param2 = HEX string</li> <li>Param settings are no more than 48</li> <li>characters.</li> </ul>                                                                                                    |                                                                                                    |
| #SET_ON_<br>(param1)_(param2):(par<br>am3)          | Set Display ON Key RS232 sending<br>command<br>param1 = A, H<br>A - ASCII STRING<br>H - HEX STRING<br>param2 = 1, 2, 3, 4, 5, 6, 7<br>1 - BAUD 115200<br>2 - BAUD 115200<br>2 - BAUD 57600<br>3 - BAUD 57600<br>3 - BAUD 57600<br>5 - BAUD 9800<br>6 - BAUD 19200<br>5 - BAUD 9600<br>6 - BAUD 9600<br>6 - BAUD 2400<br>param2 = ASCII or HEX string<br>Param settings are no more than 48<br>characters. | #SET_ON_A_1:ABCDEFG<br>@SET_ON_ASCII (BAUD)x1<br>x2<br>@SET_ON_HEX (BAUD)x1<br>0xY1,0xY2,                         |
| #SET_OF_(param1)_(pa<br>ram2)_(param3):(param<br>4) | Set Display OFF Key RS232 sending<br>command<br>param1 = A, H<br>A - ASCII STRING<br>H - HEX STRING<br>param2 = 1, 2, 3, 4, 5, 6, 7<br>1 - BAUD 115200<br>2 - BAUD 115200<br>2 - BAUD 57600<br>3 - BAUD 57600<br>3 - BAUD 38400<br>4 - BAUD 19200<br>5 - BAUD 9600<br>6 - BAUD 9600<br>6 - BAUD 4800<br>7 - BAUD 2400<br>param3 = (1 ~ 100)                                                               | #SET_OF_A_1_1:ABCDEFG<br>@SET_OF_ASCII (BAUD)x1<br>(REPEAT)x2 x3<br>@SET_OF_HEX (BAUD)x1<br>(REPEAT)x2 0xY1,0xY2, |

| Command                                        | Function                                                                                                    | Command & Feedback                                                                                     |
|------------------------------------------------|----------------------------------------------------------------------------------------------------|----------------------------------------------------------------------------------------------------|
|                                                | Repeat times of sending the RS232<br>command of display off range 1 to 100.<br>Param4 = ASCII or HEX string<br>Param settings are no more than 48<br>characters.                                                                                                    |                                                                                                    |
| #SET_INTERVAL_OFF_<br>RS232_REPEAT<br>(param1) | Set the interval of repeat sending<br>DISPLAY OFF RS232 command.<br>param1 = (300 ~ 10000) and the unit is 1<br>millisecond.                                                                                                    | #SET_INTERVAL_OFF_RS23<br>2_REPEAT 300<br>@INTERVAL_OFF_RS232_R<br>EPEAT x MILLISECONDS                |
| #GET_INTERVAL_OFF_<br>RS232_REPEAT             | Set the interval of repeat sending DISPLAY OFF RS232 command.                                                                                                    | #GET_INTERVAL_OFF_RS2<br>32_REPEAT<br>@INTERVAL_OFF_RS232_R<br>EPEAT x MILLISECONDS                    |
| #SET_I_VOL_<br>(param1)_(param2):(par<br>am3)  | Set Display Vol Plus Key Rs232 sending<br>command<br>param1 = A, H<br>A - ASCII STRING<br>H - HEX STRING<br>param2 = 1, 2, 3, 4, 5, 6, 7<br>1 - BAUD 115200<br>2 - BAUD 57600<br>3 - BAUD 57600<br>3 - BAUD 38400<br>4 - BAUD 19200<br>5 - BAUD 9600<br>6 - BAUD 9600<br>6 - BAUD 4800<br>7 - BAUD 2400<br>Param3 = ASCII or HEX string<br>Param settings are no more than 48<br>characters. | #SET_I_VOL_A_1:ABCDEFG<br>@SET_I_VOL_ASCII<br>(BAUD)x1 x2<br>@SET_I_VOL_HEX<br>(BAUD)x1 0xY1,0xY2,     |
| #SET_D_VOL_(param1)<br>_(param2)               | Set Display Vol Minus Key RS232<br>sending command<br>param1 = A, H<br>A - ASCII STRING<br>H - HEX STRING<br>param2 = 1, 2, 3, 4, 5, 6, 7<br>1 - BAUD 115200<br>2 - BAUD 57600<br>3 - BAUD 38400<br>4 - BAUD 19200                                                                                                    | #SET_D_VOL_A_1:ABCDEF<br>G<br>@SET_D_VOL_ASCII<br>(BAUD)x1 x2<br>@SET_D_VOL_HEX<br>(BAUD)x1 0xY1,0xY2, |

| Command             | Function                              | Command & Feedback      |
|---------------------|---------------------------------------|-------------------------|
| ooniniand           |                                       | Example                 |
|                     | 5 - BAUD 9600                         |                         |
|                     | 6 - BAUD 4800                         |                         |
|                     | 7 - BAUD 2400                         |                         |
|                     | Param3 = ASCII or HEX string          |                         |
|                     | Param settings are no more than 48    |                         |
|                     | characters.                           |                         |
|                     | Set Display Vol Mute/Unmute Key RS232 |                         |
|                     | sending command                       |                         |
|                     | param1 = A, H                         |                         |
|                     | A - ASCII STRING                      |                         |
|                     | H - HEX STRING                        |                         |
|                     | param2 = 1, 2, 3, 4, 5, 6, 7          | #SET_M_VOL_A_1:ABCDEF   |
|                     | 1 - BAUD 115200                       | G                       |
| #SET_M_VOL_(param1) | 2 - BAUD 57600                        | @SET_M_VOL_ASCII        |
| _(param2)           | 3 - BAUD 38400                        | (BAUD)x1 x2             |
|                     | 4 - BAUD 19200                        | @SET_M_VOL_HEX          |
|                     | 5 - BAUD 9600                         | (BAUD)x1 0xY1,0xY2,     |
|                     | 6 - BAUD 4800                         |                         |
|                     | 7 - BAUD 2400                         |                         |
|                     | Param3 = ASCII or HEX string          |                         |
|                     | Param settings are no more than 48    |                         |
|                     | characters.                           |                         |
|                     | RS232 sending command when Display    |                         |
|                     | input select.                         |                         |
|                     | param1 = A, H                         |                         |
|                     | A - ASCII STRING                      |                         |
|                     | H - HEX STRING                        |                         |
|                     | param2 = 1, 2, 3, 4, 5, 6, 7          | #SET_DIS_SEL_A_1:ABCDE  |
|                     | 1 - BAUD 115200                       | FG                      |
| #SET_DIS_SEL_(param | 2 - BAUD 57600                        | @SET_DIS_INPUT_SEL_AS   |
| 1)_(param2)         | 3 - BAUD 38400                        | CII (BAUD)x1 x2         |
|                     | 4 - BAUD 19200                        | @SET_DIS_INPUT_SEL_HE   |
|                     | 5 - BAUD 9600                         | X (BAUD)x1 0xY1,0xY2,   |
|                     | 6 - BAUD 4800                         |                         |
|                     | 7 - BAUD 2400                         |                         |
|                     | Param3 = ASCII or HEX string          |                         |
|                     | Param settings are no more than 48    |                         |
|                     | characters.                           |                         |
| #SET_DIS_INPUT_DELA | Set the delay time of sending RS232   | #SET_DIS_INPUT_DELAY 10 |
| Y (param1)          | command to DISPLAY ON and DISPLAY     | @DISPLAY_INPUT_DELAY x  |

| Command                  | Function                                                                 | Command & Feedback<br>Example                  |
|--------------------------|--------------------------------------------------------------------------|------------------------------------------------|
|                          | INPUT SELECT when auto operation.                                        | SECONDS                                        |
|                          | second.                                                                  |                                                |
| #GET_DIS_INPUT_DEL<br>AY | Get the delay time of sending RS232<br>command to DISPLAY ON and DISPLAY | #GET_DIS_INPUT_DELAY<br>@DISPLAY_INPUT_DELAY x |

### 6.3.7 Trigger Setting Command

| Command                           | Function                                                                          | Command & Feedback    |
|-----------------------------------|-----------------------------------------------------------------------------------|-----------------------|
|                                   |                                                                                   | Example               |
|                                   |                                                                                   | #AUTO_CEC_SET_PANEL_  |
| #AUTO CEC SET PAN                 |                                                                                   | OPEN                  |
|                                   | Enable the system auto function.                                                  | @OPEN CEC DISPLAY     |
|                                   |                                                                                   | ON/OFF WHEN           |
|                                   |                                                                                   | SIGNAL/NOSIGNAL       |
|                                   |                                                                                   | #AUTO_CEC_SET_PANEL_C |
| #AUTO CEC SET DAN                 |                                                                                   | LOSE                  |
| FL CLOSE                          | Disable the system auto function.                                                 | @CLOSE CEC DISPLAY    |
|                                   |                                                                                   | ON/OFF WHEN           |
|                                   |                                                                                   | SIGNAL/NOSIGNAL       |
|                                   |                                                                                   | #GET_AUTO_CEC_SET_PA  |
|                                   |                                                                                   | NEL                   |
|                                   | Get the status of system auto function.                                           | @OPEN CEC DISPLAY     |
| #GET_AUTO_CEC_SET                 |                                                                                   | ON/OFF WHEN           |
| _PANEL                            |                                                                                   | SIGNAL/NOSIGNAL       |
|                                   |                                                                                   | @CLOSE CEC DISPLAY    |
|                                   |                                                                                   | ON/OFF WHEN           |
|                                   |                                                                                   | SIGNAL/NOSIGNAL       |
|                                   | Set the delay time of auto operation when detecting all input sources were moved. | #AUTO_CEC_PANEL_TIME  |
| #AUTO CEC DANEL TI                |                                                                                   | @DELAY TIME TO %d     |
| #AUTO_CEC_FANEL_11<br>ME (param1) |                                                                                   | MINUTES, TO TURN OFF  |
|                                   | parallel = $(0 \sim 10000)$ , and the unit is                                     | THE DISPLAY IF NO     |
|                                   | minute.                                                                           | SOURCE DETECTED       |
|                                   |                                                                                   | #GET_AUTO_CEC_PANEL_T |
|                                   |                                                                                   | IME                   |
| #GET_AUTO_CEC_PAN                 | Get the delay time of auto operation when                                         | @DELAY TIME TO %d     |
| EL_TIME                           | detecting all input sources were moved.                                           | MINUTES, TO TURN OFF  |
|                                   |                                                                                   | THE DISPLAY IF NO     |
|                                   |                                                                                   | SOURCE DETECTED       |

### 6.3.8 Relay setting command

| Command                                                                         | Function                                                                                                    | Command & Feedback                                                                                                    |
|---------------------------------------------------------------------------------|----------------------------------------------------------------------------------------------------|----------------------------------------------------------------------------------------------------|
| Command                                                                         | Function                                                                                                    | Example                                                                                                    |
| #SET_RELAY_CONTRO<br>L_MODE (param1)<br>(param2)                                | Set relay control mode.<br>param1 = RELAY1, RELAY2.<br>RELAY1 - RELAY1 CONTROL<br>RELAY2 - RELAY2 CONTROL<br>param2 = 0, 1<br>1 - RELAY CLOSE<br>0 - RELAY BREAK                                                                                                    | #SET_RELAY_CONTROL_M<br>ODE RELAY1 0<br>#SET_RELAY_CONTROL_M<br>ODE RELAY1 1<br>#SET_RELAY_CONTROL_M<br>ODE RELAY2 0<br>#SET_RELAY_CONTROL_M<br>ODE RELAY2 1<br>@RELAY1_CONTROL_MOD<br>E 0<br>@RELAY2_CONTROL_MOD<br>E 1<br>@RELAY1_CONTROL_MOD<br>E 1<br>@RELAY2_CONTROL_MOD<br>E 1 |
| #SET_RELAY_AUTO_TI<br>ME (param1) (param2)<br>#GET_RELAY_AUTO_TI<br>ME (param1) | Set duration of relay when automatic<br>closing.<br>param1 = RELAY1, RELAY2.<br>RELAY1 - RELAY1 CONTROL<br>RELAY2 - RELAY2 CONTROL<br>param1 = (1 ~ 180)<br>Duration of automatic closing and the unit<br>is second.<br>Get duration of relay when automatic<br>closing.<br>param1 = RELAY1, RELAY2. This param<br>could be omitted.<br>RELAY1 - RELAY1 CONTROL<br>RELAY2 - RELAY2 CONTROL<br>(If this param is amitted which means | #SET_RELAY_AUTO_TIME<br>RELAY1 10<br>#SET_RELAY_AUTO_TIME<br>RELAY2 10<br>@RELAY1_AUTO_TIME x<br>SECONDS<br>#GET_RELAY_AUTO_TIME<br>#GET_RELAY_AUTO_TIME<br>RELAY1<br>#GET_RELAY_AUTO_TIME<br>RELAY2<br>@RELAY1_AUTO_TIME x                                                          |
|                                                                                 | getting duration of automatic closing from<br>both RELAY1 and RELAY2<br>simultaneously.)                                                                                                    | SECONDS<br>@RELAY2_AUTO_TIME x<br>SECONDS                                                                                                    |

## 7. GUI Control

In addition to control the system via front panel button and RS232 control software. The system can be controlled via web-based GUI. It allows users to interact with the system through graphical icons and visual indicators.

Type <u>192.168.0.178</u> in your browser, it will enter the log-in interface shown as below:

| User Name                                                  |
|------------------------------------------------------------|
| Please Enter                                               |
| Password                                                   |
| Please Enter                                               |
|                                                            |
| Login                                                      |
|                                                            |
| GUI : V1.0.0<br>Firmware Tx: V1.0.0<br>Firmware Rx: V1.0.0 |
|                                                            |

This system divides into administrator and user mode.

Administrator mode: User name: admin; Password: admin (default setting)

**Note:** Log in as admin can access more configuration interfaces than user. Here is a brief introduction to the interfaces.

## 7.1 Control Tab

Type the default user name and password, and then click **Login** to enter the control Tab shown as below:

#### 1 Sources

| Control | Display Setting | EDID      |        | USB Host | Ta     | igs   | Network | Password | Additional |
|---------|-----------------|-----------|--------|----------|--------|-------|---------|----------|------------|
|         |                 |           |        | Source   | Displa | у     |         |          |            |
|         | TX F            | IDMI Out: | HDMI 1 | HDMI 2   | DP     | USB-C | Auto    |          |            |
|         | RX F            | IDMI Out  | HDMI 1 | HDMI 2   | DP     | USB-C | RX HDMI | Auto     |            |
|         |                 |           |        | Cor      | nfirm  |       |         |          |            |
|         |                 |           |        |          |        |       |         |          | Power On   |

- ✓ TX HDMI OUT: Click the corresponding button (HDMI 1, HDMI 2, DP and USB-C) to select input source for HDMI output on transmitter. Click Auto to enable auto switching mode.
- ✓ RX HDMI OUT: Click the corresponding button (HDMI 1, HDMI 2, DP, USB-C and RX HDMI) to select input source for HDMI output on the receiver. Click Auto to enable auto switching mode.
- ✓ **Power On:** Click **Power On** to let the device to exit standby mode.

| Control | Display Setting | EDID        | USB Host                  | Tags     | Network          | Password | Additiona |
|---------|-----------------|-------------|---------------------------|----------|------------------|----------|-----------|
|         |                 |             | Source                    | Display  |                  |          |           |
|         | Displa          | r:<br>On    | Off                       |          |                  |          |           |
|         | Comman          | t:          |                           | Send     |                  |          |           |
|         | Audio           | o: 🧿 🤇      |                           |          |                  |          |           |
|         | Relay           | L: Manual A | - 15<br>Auto Time(1-180s) | Relay 2: | Manual Auto Time | (1-180s) |           |
|         |                 |             | Cor                       | firm     |                  |          |           |

- ✓ Click **On** or **Off** to turn on or turn off the display.
- ✓ Click Send button to send the edited RS232 command to control display devices.
- ✓ Audio: The three buttons to turn down, turn up and mute/unmute the display.
- ✓ Click Manual button to control the relay device manually, and then click again to stop process.
- ✓ Click Auto button, the relay control will automatically stop within the setting time (1~180s).

## 7.2 Display Setting Tab

1 RS232

| R5232 Additional                                                 |  |
|------------------------------------------------------------------|--|
|                                                                  |  |
|                                                                  |  |
| Baud Rate: 9600   Save Hex                                       |  |
| Command Ending: NULL  V Save Display Off: Save x2                |  |
| Display On: Diaplay Off x2 Delay: 1 5 Save                       |  |
| Input Delay: 10 s Save Volume +: Save                            |  |
| Display Input Select: Save Volume -: Save                        |  |
| Trigger 'Display On'->Walt 'Delay' ->Send 'Display Input Select' |  |
|                                                                  |  |

- ✓ Baud Rate: Supports 2400, 4800, 9600, 19200, 38400, 57600, 115200.
- ✓ **Command Ending:** NULL, CR, LF and CR+LF are selectable.
- ✓ **Display On:** Enter the RS232 command to turn on the display, and then click Save.
- ✓ **Input Delay:** Enter the delay time in seconds between the display on and display input select commands. This delay may be between 1 and 100 seconds.
- ✓ Display Input Select: Enter the RS232 command to switch to the input which is connected to the receiver.
- ✓ Display Off: Enter the RS232 command to turn off the display devices, and then click Save. Click □ x<sup>2</sup> to turn off the display devices twice.
- ✓ Display Offx2 Delay: Enter the RS232 command to set the interval between the two Display Off commands.
- ✓ Volume+: Enter the RS232 command to turn up the display volume, and then click Save.
- ✓ Volume-: Enter the RS232 command to turn down the display volume, and then click Save.

| ② Additional |         |  |           |             |            |         |          |            |
|--------------|---------|--|-----------|-------------|------------|---------|----------|------------|
|              | Control |  | EDID      | USB Host    | Tags       | Network | Password | Additional |
|              |         |  |           | R5232       | Additional |         |          |            |
|              |         |  | Display   | Control: On | D          |         |          |            |
|              |         |  | No Signal | Timeout:    | 10 Min     | On      |          |            |
|              |         |  |           | Со          | nfirm      |         |          |            |
|              |         |  |           |             |            |         |          |            |

✓ Click **On** button to enable Display Control of CEC and RS232.

✓ **No Signal Timeout**: Set the interval time before power off when where is no signals.

## 7.3 EDID Tab

| Control | ( | Display Setting                           |                  | USB Host          | :     | Tags                                   | Network            | Password              | Additiona |  |  |
|---------|---|-------------------------------------------|------------------|-------------------|-------|----------------------------------------|--------------------|-----------------------|-----------|--|--|
|         |   |                                           |                  | HDMI 2            | DB    |                                        |                    |                       |           |  |  |
|         | 0 | 12804720@60H                              | TDMI I           |                   | UP    | 2840v2160@60F                          | tz 4:2:0 Deep Colo | r High Definition Aug | lio       |  |  |
|         |   | 1000v1080@60Hz Shit Stores Audio          |                  |                   | 1 de  |                                        |                    |                       |           |  |  |
|         | R | 1920x1080@60Hz 8bit Stereo Audio          |                  |                   | 8     | 5840x2160@60Hz Deep Color Stereo Audio |                    |                       |           |  |  |
|         | 2 | 1920x1080@60Hz 8bit High Definition Audio |                  |                   | 2     | 3840x2160@60H                          | iz Deep Color HDI  | Stereo Audio          |           |  |  |
|         |   | 1920x1080@60Hz 3D Stereo Audio            |                  |                   |       | 3840x2160@60H                          | iz Deep Color HDI  | R High Definition Aud | io        |  |  |
|         | 0 | 1920x1200@60Hz 8bit Stereo Audio          |                  |                   |       |                                        |                    |                       |           |  |  |
|         | 0 | 3840x2160@30                              | Hz 8bit Stereo A | udio              |       | HDMI Out(Rx)                           |                    |                       |           |  |  |
|         |   | 3840x2160@30                              | Hz 8bit High Def | finition Audio    | 0     | User-defined 1                         |                    | Apply                 |           |  |  |
|         |   | 3840x2160@30                              | Hz Deep Color L  | PCM 6CH           |       | User-defined 2                         |                    | Apply                 |           |  |  |
|         | 0 | 3840×2160@60                              | Hz 4:2:0 Deep C  | olor Stereo Audio |       |                                        |                    |                       |           |  |  |
|         |   |                                           |                  |                   | Confi | m                                      |                    |                       |           |  |  |
|         |   |                                           |                  |                   |       |                                        |                    |                       |           |  |  |

- ✓ Click HDMI 1, HDMI 2, DP, USB-C or RX HDMI to select the input source device.
- ✓ Click any one of built-in EDIDs for the selected input source device.
- ✓ User-defined EDID 1/2: There are two EDID values can be customized by the below steps:
  - Step 1: Prepare the EDID file (.bin) on the control PC.
  - Step 2: Select the user-defined 1 or user-defined 2.
  - Step 3: Select the EDID file (.bin) according the tooltip.
  - Step 4: Click **Apply** to upload the user-defined EDID.

## 7.4 USB Host Tab

| Control | Display Setting | EDID           | USB Host        | Tags       | Network | Password | Additional |
|---------|-----------------|----------------|-----------------|------------|---------|----------|------------|
|         |                 |                |                 |            |         |          |            |
|         |                 | Auto           | Switch          |            |         |          |            |
|         |                 | Man            | ual PC 1        | •          |         |          |            |
|         |                 | <b>S</b> Follo | ow Video HDMI 1 | HD         | MI 2    |          |            |
|         |                 |                | PC 1            | ▼ P0       | 1 🔻     |          |            |
|         |                 |                | DP              | USE        | -C      |          |            |
|         |                 |                | PC 1            | <b>▼</b> 0 |         |          |            |
|         |                 |                |                 |            |         |          |            |
|         |                 |                | Con             | firm       |         |          |            |
|         |                 |                |                 |            |         |          |            |
|         |                 |                |                 |            |         |          |            |
|         |                 |                |                 |            |         |          |            |

- ✓ Click Auto Switch button to auto-switching for video with the priority PC 1 to USB-C.
- ✓ Click Manual button to enable Manual-switching mode, and then manually select PC1, PC2 or USB-C as the Host PC to be controlled.
- Follow Video: In Follow Video mode, each video input can be assigned to PC1, PC
   2, or USB-C host ports. This mode locks the USB host device to the desired video port.

## 7.5 Tags Tab

| Control | Display Setting | EDID   | USB Host | Tags  | Network | Password | Additional |
|---------|-----------------|--------|----------|-------|---------|----------|------------|
|         |                 |        |          |       |         |          |            |
|         |                 | HDMI 1 | HD       | MI 2  | DP      |          |            |
|         |                 |        |          |       |         |          |            |
|         |                 | USB-C  | RX I     | HDMI  |         |          |            |
|         |                 |        |          |       |         |          |            |
|         |                 |        | Cor      | nfirm |         |          |            |
|         |                 |        |          |       |         |          |            |

✓ Modify the input button labels.

### 7.6 Network Tab

| Control | Display Setting   | EDID              | USB Host  | Tags         |       | Password | Additional |
|---------|-------------------|-------------------|-----------|--------------|-------|----------|------------|
|         | MAC Addross: // 3 | 77. / ( ( 0.75.12 |           |              |       |          |            |
|         | DF                | ICP               | Static IP |              |       |          |            |
|         | IP Address: 19    | 2.168.0.178       |           | Telnet Acces | s: On |          |            |
|         | Subnet Mask: 25   | 5.255.255.0       |           | Telnet Por   | t 23  |          |            |
|         | Gateway: 19       | 92.168.0.1        |           |              |       |          |            |
|         |                   |                   | Con       | firm         |       |          |            |
|         |                   |                   |           |              |       |          |            |
|         |                   |                   |           |              |       |          |            |

- Click Network to enter the above menu to select the dynamic or static mode. Under static mode, then IP address, subnet mask and gateway can be reset.
- ✓ Telnet Access: Click On button to enter Telnet Access, click On button again to exit Telnet Access.
- ✓ Telnet Port: 23.

## 7.7 Password Tab

| Control | Display Setting | EDID  | USB Host      | Tags   | Network | Password | Additional |
|---------|-----------------|-------|---------------|--------|---------|----------|------------|
|         |                 |       |               |        |         |          |            |
|         |                 |       |               |        |         |          |            |
|         |                 | Us    | er Name: admi | n      |         |          |            |
|         |                 | New P | assword: admi | n      |         |          |            |
|         |                 |       |               |        |         |          |            |
|         |                 |       | Co            | onfirm |         |          |            |
|         |                 |       |               |        |         |          |            |

✓ Reset the username and password.

## 7.8 Additional Tab

| Control | Display Setting  | EDID | USB Host          | Tags   | Network | Password |  |  |
|---------|------------------|------|-------------------|--------|---------|----------|--|--|
|         |                  |      |                   |        |         |          |  |  |
|         |                  | C    | Device Baud Rate: | 9600 🔻 |         |          |  |  |
|         | Factory Default: |      |                   |        |         |          |  |  |
|         |                  |      | Power Off:        |        |         |          |  |  |
|         |                  |      | Cor               | nfirm  |         |          |  |  |
|         |                  |      |                   |        |         |          |  |  |

- ✓ Reset the device baud rate.
- ✓ Click Factory Default to restore the factory settings.
- ✓ Click **Power Off** to let the system to enter standby mode.

## 7.9 GUI Update

Please visit at http://192.168.0.178:100 for GUI online upgrade.

Type the username and password (the same as the GUI log-in setting, modified password will be available only after rebooting) to login the configuration interface. After that, click **Administration** in the source Tab to get to **Upload Firmware** as shown below:

| goahead<br>WEBSERVE                                                                                    | R'                                                                                                    | <b>m</b> ) <b>i)m)o)</b> bility- |
|----------------------------------------------------------------------------------------------------|----------------------------------------------------------------------------------------------------|----------------------------------|
| <u>open   close</u>                                                                                    | Upgrade Firmware                                                                                                    |                                  |
| MediaTek                                                                                               | Upgrade the MediaTek SoC firmware to obtain new functionality. It takes about 1 minute<br>upload & upgrade flash and be patient please. Caution! A corrupted image will hang up<br>system. | to<br>the                        |
| H NAT                                                                                                  | Update Firmware                                                                                                    |                                  |
| Administration                                                                                         | Location: Choose File No file chosen                                                                                                    |                                  |
| Management     Upload Firmware     Status     Status     Statistics     System Command     SDK History | Apply                                                                                                    |                                  |

Select the update file and click Apply button, and then it will start upgrade process.

Note: Please don't do anything during the upgrade process to avoid upgrade failure.

## 8. Firmware Upgrade

**Note**: When upgrade Transmitter firmware, it need to be powered via Receiver, so Receiver should be powered well and provide power via HDBT port to Transmitter.

#### Transmitter:

- 1) Prepare the latest upgrade file (.bin) and rename it as "FW\_MERG. bin" on PC.
- 2) Power off the switcher and connect the **FIRMWARE** port of switcher to the PC with Type-A USB cable.
- Power on the switcher and then the PC will automatically detect a U-disk named of "BOOTDISK".
- 4) Double-click the U-disk, a file named of "READY.TXT" would be showed.
- 5) Directly copy the latest upgrade file (.bin) to the "BOOTDISK" U-disk.
- 6) Reopen the U-disk to check the filename "READY.TXT" whether automatically becomes "SUCCESS.TXT", if yes, the firmware was updated successfully, otherwise, the firmware updating is fail, the name of upgrade file (.bin) should be confirm again, and then follow the above steps to update again.
- 7) Remove the Type-A USB cable after firmware upgrade.
- 8) After firmware upgrade, the switcher should be restored to factory default by sending command.

#### Receiver:

- 1) Prepare the latest upgrade file (.bin) and rename it as "FW\_MERG. bin" on PC.
- 2) Power off the switcher, and connect the **FIRMWARE** port of switcher to the PC with Micro USB cable.
- Power on the switcher, and then the PC will automatically detect a U-disk named of "BOOTDISK".
- 4) Double-click the U-disk, a file named of "READY.TXT" would be showed.
- 5) Directly copy the latest upgrade file (.bin) to the "BOOTDISK" U-disk.
- 6) Reopen the U-disk to check the filename "READY.TXT" whether automatically becomes "SUCCESS.TXT", if yes, the firmware was updated successfully, otherwise, the firmware updating is fail, the name of upgrade file (.bin) should be confirm again, and then follow the above steps to update again.
- 7) Remove the Micro USB cable after firmware upgrade.
- 8) After firmware upgrade, the switcher should be restored to factory default by sending command.

## 9. Troubleshooting and Maintenance

| Problems                                                                 | Potential Causes                       | Solutions                                                                                        |
|--------------------------------------------------------------------------|----------------------------------------|--------------------------------------------------------------------------------------------------|
| Output image with                                                        | Bad quality of the connecting cable    | Try another high quality cable.                                                                  |
| snowflake                                                                | Fail or loose connection               | Make sure the<br>connection is good                                                              |
| No output image when                                                     | No signal at the input / output<br>end | Check with oscilloscope<br>or multimeter, if there is<br>any signal at the input/<br>output end. |
| switching                                                                | Fail or loose connection               | Make sure the<br>connection is good                                                              |
|                                                                          | The switcher is broken                 | Send it to authorized dealer for repairing.                                                      |
| <b>POWER</b> indicator<br>doesn't work or no<br>respond to any operation | Fail connection of power cord.         | Make sure the power cord connection is good.                                                     |
| Cannot control the device by control device                              | Wrong RS232 communication parameters   | Type in correct RS232<br>communication<br>parameters.                                            |
| RS232 port                                                               | Broken RS232 port                      | Send it to authorized dealer for checking.                                                       |

If your problem still remaining after following the above troubleshooting steps, please find further assistance.

## **10. Customer Service**

The return of a product to our Customer Service implies the full agreement of the terms and conditions hereinafter. There terms and conditions may be changed without prior notice.

#### 1) Warranty

The limited warranty period of the product is three years.

#### 2) Scope

These terms and conditions of Customer Service apply to the customer service provided for the products or any other items sold by authorized distributor only.

#### 3) Warranty Exclusions:

- Warranty expiration.
- Factory applied serial number has been altered or removed from the product.
- Damage, deterioration or malfunction caused by:
  - ✓ Normal wear and tear.
  - ✓ Use of supplies or parts not meeting our specifications.
  - ✓ No certificate or invoice as the proof of warranty.
  - ✓ The product model showed on the warranty card does not match with the model of the product for repairing or had been altered.
  - ✓ Damage caused by force majeure.
  - ✓ Servicing not authorized by distributor.
  - ✓ Any other causes which do not relate to a product defect.
- Shipping fees, installation or labor charges for installation or setup of the product.

#### 4) Documentation:

Customer Service will accept defective product(s) in the scope of warranty coverage at the sole condition that the defeat has been clearly defined, and upon reception of the documents or copy of invoice, indicating the date of purchase, the type of product, the serial number, and the name of distributor.

**Remarks**: For further assistance or solutions, please contact your local distributor.